# Nastavenia programu Sea\_win pre zmenu sadzieb Dph a popis zmien programu

#### 1) Zmena sadzieb DPH cez Kontrolné súbory

činnosť = <u>Základné údaje DPH</u> =

Nastavenie nových sadzieb je potrebné vykonať v tejto činnosti, resp. v činnosti popísanej v kroku 2), cez podsystém =Registračná pokladňa=.

Tu je potrebné nastaviť nové sadzby DPH platné pre rok 2025 na hodnoty 23 / 19 / 5 % a nastaviť príznaky, či sadzby 19 a 5 % budete aj používať [A/N]. Pre uľahčenie nastavenia môžete použiť tlačítka [pre 2025] a [pre 2024].

Táto činnosť je rozšírená a nové nastavenia pre použitie predchádzajúcich sadzieb Dph pre jednotlivé podsystémy OF / DF / Pokladňa.

Pre E-kasy je určený parameter "Pokladňa".

Ak nastavíte parametre na hodnotu "A", systém Vám umožní v roku 2025 použiť aj predchádzajúce sadzby Dph 20 a 10 %, ale len v systémom dovolených činnostiach, ktoré sú nižšie popísané.

### 2) Zmena sadzieb DPH cez Registračná pokladňa

činnosť = <u>Servisné funkcie a nastavenia</u> - <u>Dátum zmeny DPH</u> =

- Heslo: užívateľské heslo je "JRS "
- Zmena sadzieb DPH od: musí byť nastavené na "01.01.2025" nastavuje "SERVIS"
- Nastavenie DPH vo FMUI nastavuje "SERVIS"
- Nastavenie DPH v SEA

<u>pre dátum od 01.01.2025</u> a vyšší zapíše v SEA\_win do =Základné údaje DPH= aktuálne sadzby na [23/19/5] a pôvodné sadzby na [20/10/5] a nastaví sa novo-vytvorený parameter pre používanie pôvodných sadzieb pre systém "Pokladňa". Teda v roku 2025 si to môžete nastaviť tu, alebo činnosťou =Základné údaje DPH=.

### 3) Sklad

Je potrebné skôr, ako začnete pracovať so systémom roku 2025, pripraviť sa na zmenu sadzieb a cien jednotlivých položiek, čo môže byť v niektorých firmách veľmi jednoduché, ale v niektorých pomerne zložité.

Po samotnom nastavení nových sadzieb už bude systém pracovať rovnako, ako v roku 2024.

Činnosť = <u>Cenník tovaru</u> - <u>Zmena sadzby Dph</u> =

Tu je možnosť v priebehu decembra pripraviť si [Pred-nastavenie sadzieb Dph] pre jednotlivé položky a prednastaviť si systém pre [Prepočet cien pri zmene sadzby].

Cez tlačítko [Informácie] získate podrobné informácie o postupe a v tom prehľade je ešte tlačítko [možnosti postupu], kde máte info pre "odporúčaný postup" / "možný postup".

Postup by mal byť:

- 3a) [Pred-nastavenie sadzieb Dph] zadať pre položky sadzby Dph platné od 2025
  - a) [Prednastavenie editovaním stĺpca] v takom Gastre to bude asi nutnosť, lebo tam nastane veľa kombinácií ...
  - b) [Prednastavenie sadzieb] hromadne, z aktuálnej [20/10] na budúcu [23/19/5]
- 3b) [Prepočet cien pri zmene sadzby] tu je tiež tlačítko [info] pre podrobnejší popis

- a) Tu sa v prvom kroku, pred 01.01.2025, môže zadať pre rôzne kombinácie DPH, aktuálne vs. budúce sadzby a rôzne parametre koeficient pre <u>budúci</u> prepočet cien. Tie kombinácie sa cez [Nastavenie parametrov prepočtu] zapíšu do tabuľky, dá sa tam urobiť [Inform.prepočet] informatívny prepočet a vytlačiť zostava.
- b) V druhom kroku, po 01.01.2025, resp. keď sa už ukončí predaj v roku 2024, sa potvrdí samotný prepočet cien (tu už niet cesty späť) cez [>>>] [Prepočet predajnej ceny] Heslo: užívateľské heslo je "JRS".
  V Gastro systémoch sa ešte zobrazí aj tlačítko pre zápis cien to kalkulácie jedál.

3c) [<u>Nastavenie sadzieb DPH</u>] - tu už ide o definitívnu zmenu sadzby DPH bez možnosti návratu ... Heslo: užívateľské heslo je "JRS"

- a) [Nastavenie editovaním stĺpca]
- b) hromadne, z aktuálnej na budúcu sadzbu cez [>>>] [Zápis zmeny sadzby].
- c) [>>>] [Presun pred-nastavených sadzieb do základných] čo je ideálny a najrýchlejší postup ...

Ak sa ale jedná o "jednoduchú" firmu (z pohľadu zmeny sadzieb DPH), kde sú všetky položky v sadzbe 20% a budú sa meniť na 23% a pri fakturácii vychádzate z ceny bez DPH, teda "netrápi" Vás predajná cena s Dph, tak Vaše nastavenie bude veľmi jednoduché. Vo vyššie popísanom postupe použijete len časť:

- 3c) [Nastavenie sadzieb DPH] tu už ide o definitívnu zmenu sadzby DPH bez možnosti
  - návratu ... Heslo: užívateľské heslo je "JRS

a) [Nastavenie editovaním stĺpca]

- b) Zmena sadzieb Stará: 20 na Nová: 23 ... potom cez [>>>] [Zápis zmeny sadzby].
- c) [>>>] [Presun pred-nastavených sadzieb do základných]

# 4) Registračná pokladňa

 $\check{c}innost' = \underline{Predaj} / \underline{\acute{U}hrada faktúr} =$ 

Systém beží do 31.12.2024 ako keby sa nič neudialo a ani tlačítko [predchádzajúce sadzby] nebude aktívne.

Od 01.01.2025 systém E-kasy automaticky preklopí hladiny sadzieb na [23/19/5/0/20/10]. V mojom programe klient nastaví vyššie popísaným spôsobom sadzby DPH pre SEA, podľa bodu 1) alebo bodu 2), a všetko pôjde po novom.

S tým, že v prípade potreby sa použije tlačítko [predchádzajúce sadzby], ale to je obmedzené len na činnosti, ak Typ položky je [S/V/O/R], teda to, čo odpovedá mínusovému znamienku. V pôvodnej sadzbe DPH [20/10] nie je možný klasický predaj (plusový) a ani príjem zálohy. Všetko ale v programe kontrolujem a blokujem ...

<u>Upozornenie:</u> limit, pre hotovostné platby (aj cash aj platobnou kartou) od roku 225 už len nepochopiteľných 400,-€ !!! ... ja na to upozorním, ale nezablokujem, Vy ste za to zodpovedný a ponesiete následky, ak Vám na to pri kontrole prídu ... A Váš odberateľ si z takéhoto bločku nemôže odpočítať DPH!!!

# 5) Systémy Reštauračné a Zákazkové

Systémy bežia do 31.12.2024 ako keby sa nič neudialo.

Od 01.01.2025 systém E-kasy automaticky preklopí hladiny sadzieb na [23/19/5/0/20/10]. a Reštauračné a Zákazkové systémy bežia len v nových sadzbách DPH.

V prípade nejakých spätných opráv je potrebné použiť činnosť =Predaj= v podsystéme Registračnej pokladne ... viď bod 4)

### 6) Odberateľské faktúry

činnosť = <u>Fakturácia</u> =

Systém beží do 31.12.2024 ako keby sa nič neudialo a ani tlačítka [predchádzajúce sadzby] a [prepínač sadzieb] nebudú aktívne.

Od 01.01.2025, po nastavení nových sadzieb Dph a úprave cenníka, systém pobeží v sadzbách Dph [23/19/5/0] a pre špecifické prípady, hlavne pri odpočte záloh, fakturovaných v sadzbách Dph platných v roku 2024, bude možné cez tlačítko [predchádzajúce sadzby] použiť aj sadzby [20/10].

V systéme sa bude dať použiť aj tlačítko [prepínač sadzieb] a to v prípadoch, ak napr. už vystavujete faktúry v roku 2025 v sadzbách [23/19/5/0], ale ešte potrebujete vystaviť faktúru do roku 2024 (ak to ale termíny dovoľujú) v pôvodných sadzbách. V tomto prípade sa systém správa ako v roku 2024, teda základné sadzby sa jednorazovo vrátia na [20/10/0]. Platí to aj opačne, teda prevažne ešte fakturujem rok 2024 a jednorazovo chcem vystaviť faktúru už do roku 2025, tak si pre danú faktúru nastavíte sadzby 2025 (za predpokladu, že máte pre rok 2025 nastavený Číselník faktúr a Účtovný rozvrh (v PU). Po ukončení programu sa automaticky vrátia na aktuálne sadzby platné pre rok 2025.